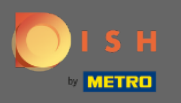

The first step is to visit https://www.dish.co/DE/de/user/sales-login/ and enter your sales ID and the correct password. Note: sales ID = @metro.de email address of SalesReps Password: HoReCa\_17

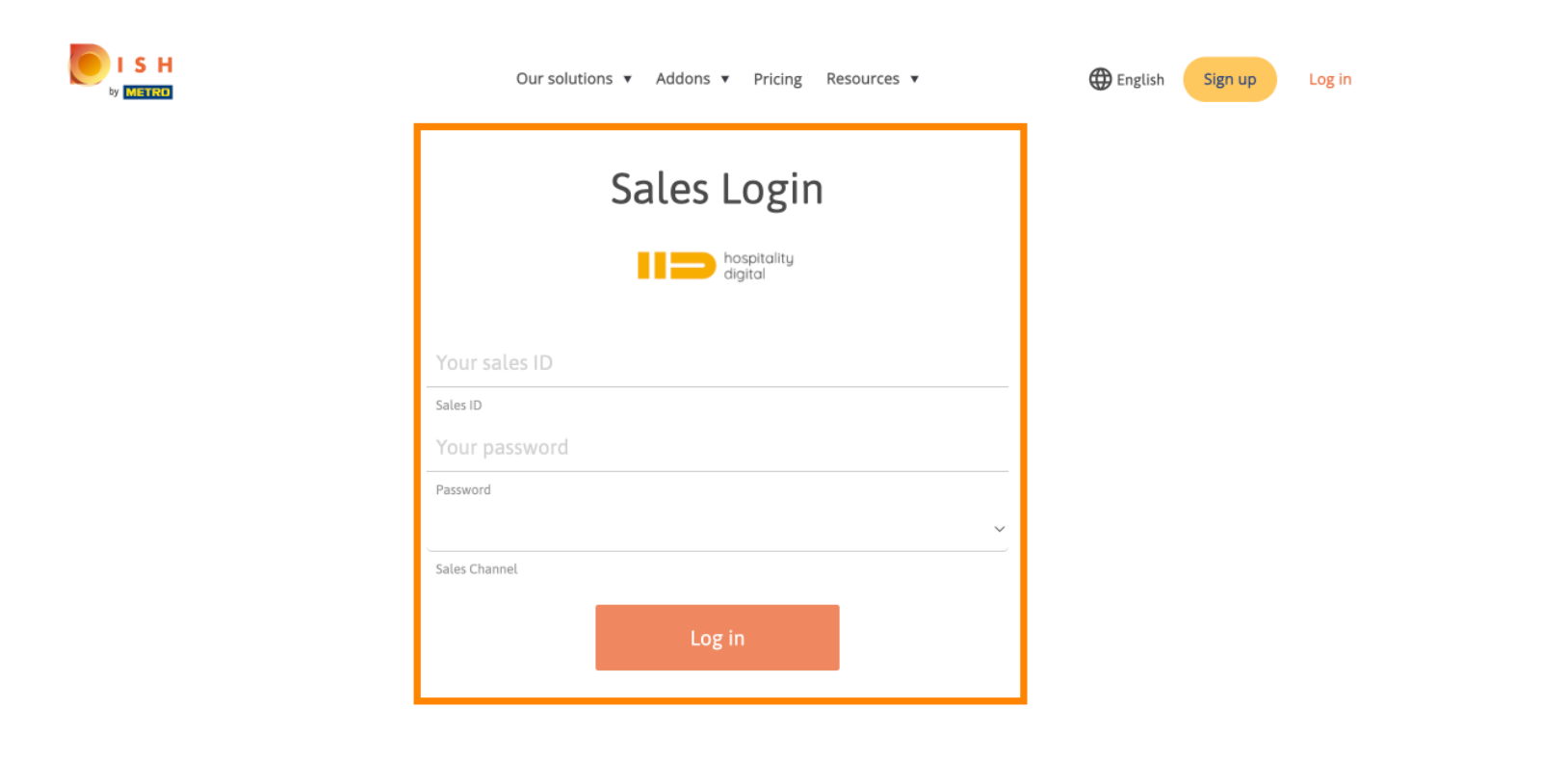

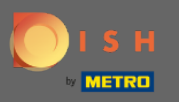

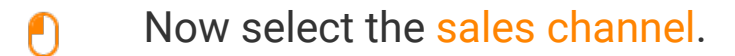

| ISH | Our solutions ▼ Addons ▼ Pricing Resources ▼                                                  | English Sign up Log in |
|-----|-----------------------------------------------------------------------------------------------|------------------------|
|     | Sales Login                                                                                   |                        |
|     | hospitality<br>digital                                                                        |                        |
|     |                                                                                               |                        |
|     | Sales ID                                                                                      |                        |
|     | Password MCC Salesforce                                                                       |                        |
|     | ✓ MCC Salesforce<br>Instore Promotion<br>MCC External Sales<br>MCC Call Center<br>Welcome Box |                        |

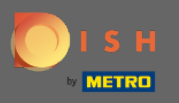

### To continue please click log in.

| Our solutions <b>v</b> Addons <b>v</b> Pricing Resources <b>v</b> | English Sign up Log in |
|-------------------------------------------------------------------|------------------------|
| Sales Login                                                       |                        |
| hospitality<br>digital                                            |                        |
|                                                                   |                        |
| Sales ID                                                          |                        |
| Password<br>MCC Salesforce                                        |                        |
| Sales Channel                                                     |                        |
| Log in                                                            |                        |
|                                                                   |                        |

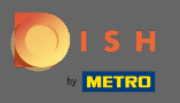

• The next step is to enter the costumers first and last name as well as the mobile number to verify the account.

| Agency name: MCCDE | Our solutions ▼ Addons ▼ Pricing Resources ▼                                                                                                 | English Sign up Log in |
|--------------------|----------------------------------------------------------------------------------------------------|------------------------|
|                    | SIGN UP<br>Verify your mobile number and start getting more customers.                                                                       |                        |
|                    | Jane<br>First Name<br>Doe<br>Last Name                                                                                                    |                        |
|                    | +49       ▼         Prefix       Mobile Number         ✓       Yes, I accept DISH Terms and Conditions and acknowledge DISH Privacy Policy . |                        |
|                    | Verify Mobile Number                                                                                                    | •                      |

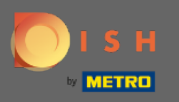

## • To proceed the process click on verify mobile number.

|                    | Our solutions ▼ Addons ▼ Pricing Resources ▼                                  | English Sign up Log in |
|--------------------|-------------------------------------------------------------------------------|------------------------|
| Agency name: MCCDE |                                                                               |                        |
|                    |                                                                               |                        |
|                    |                                                                               |                        |
|                    | SIGN UP                                                                       |                        |
|                    | Verify your mobile number and start getting more customers.                   |                        |
|                    | Jane                                                                          |                        |
|                    | First Name                                                                    |                        |
|                    | Doe                                                                           |                        |
|                    | Last Name                                                                     |                        |
|                    | +49 🔻                                                                         |                        |
|                    | Prefix Mobile Number                                                          |                        |
|                    | Yes, I accept DISH Terms and Conditions and acknowledge DISH Privacy Policy . |                        |
|                    | Verify Mobile Number                                                          |                        |

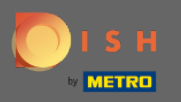

(i) The costumer will receive a DISH code via the mobile number, which is registered in the system.

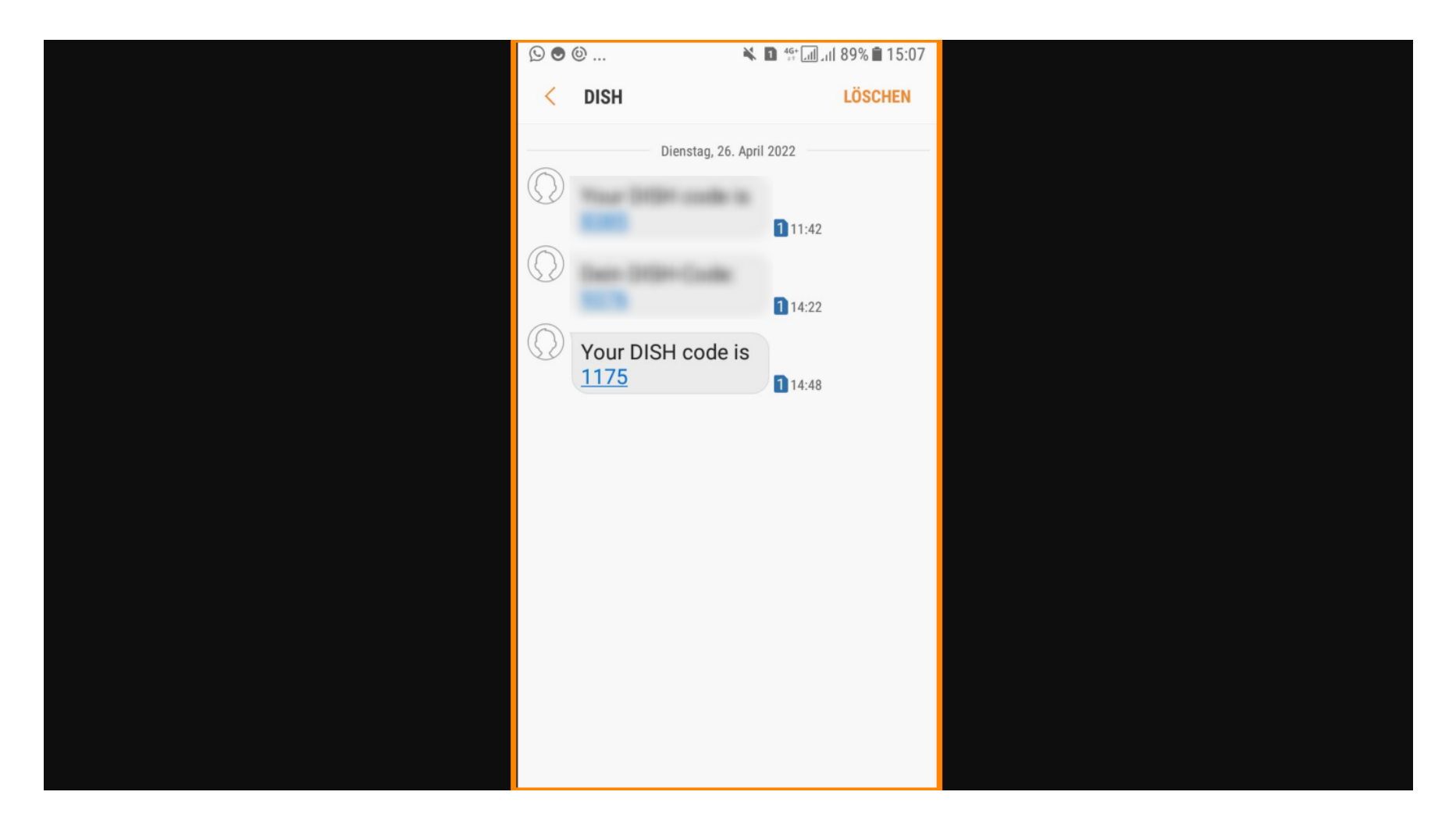

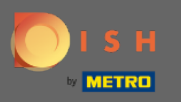

## Enter the DISH code/ resend code into the textfield.

| Our solutions ▼ Addons ▼ Pricing Resources ▼                                                                                                    | English Sign up Log in |
|----------------------------------------------------------------------------------------------------|------------------------|
| SIGN UP<br>Verify your mobile number and start getting more customers.                                                                                                    |                        |
| <ol> <li>You will receive a text message containing a code.</li> <li>Enter the code here to verify your mobile number.</li> <li>Wait for confirmation then proceed with setting up your account.</li> </ol> |                        |
| Change your mobile number                                                                                                    |                        |
| 1175<br>Resend Code                                                                                                    |                        |
| Next                                                                                                    |                        |
| Step back                                                                                                    |                        |

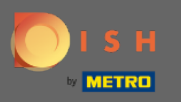

## • To proceed, click next.

| Our solutions <b>v</b> Addons <b>v</b> Pricing Resources <b>v</b>                                                                                                    | English Sign up Log in |
|----------------------------------------------------------------------------------------------------|------------------------|
| SIGN UP<br>Verify your mobile number and start getting more customers.                                                                                                    |                        |
| <ol> <li>You will receive a text message containing a code.</li> <li>Enter the code here to verify your mobile number.</li> <li>Wait for confirmation then proceed with setting up your account.</li> </ol> |                        |
| Change your mobile number                                                                                                    |                        |
| 1175<br>Resend Code                                                                                                    |                        |
| Next                                                                                                    |                        |
| Step back                                                                                                    |                        |

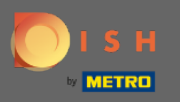

0

#### In this step, please enter the preferred email address as well as the country of the costumer.

Sales ID: christian.buge@metro.de Sales Channel: MCC Salesforce Sales Merchant: METRO Deutschland GmbH Merchant name: METRO Deutschland GmbH Agency name: MCCDE Our solutions ▼ Addons ▼ Pricing Resources ▼

Check User

If you are already a user, click here

English Sign up Log in

SIGN UP

Enter your email address and select your notification settings

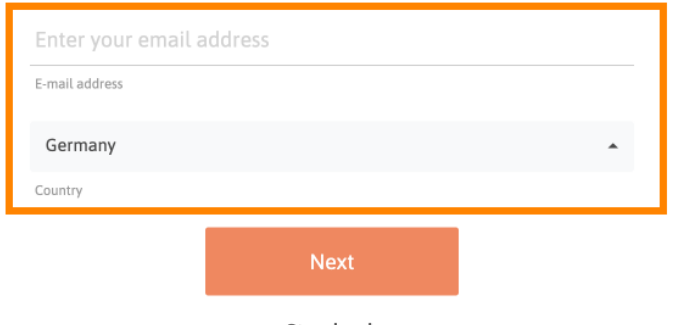

Step back

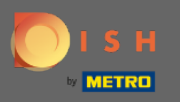

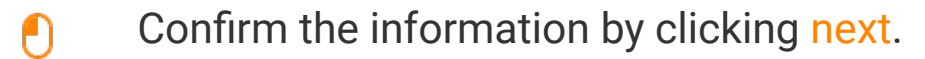

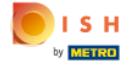

Sales ID: christian.buge@metro.de Sales Channel: MCC Salesforce Sales Merchant: METRO Deutschland GmbH Merchant name: METRO Deutschland GmbH Agency name: MCCDE Our solutions ▼ Addons ▼ Pricing Resources ▼

Check User

If you are already a user, click here

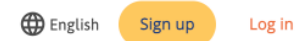

SIGN UP

#### Enter your email address and select your notification settings

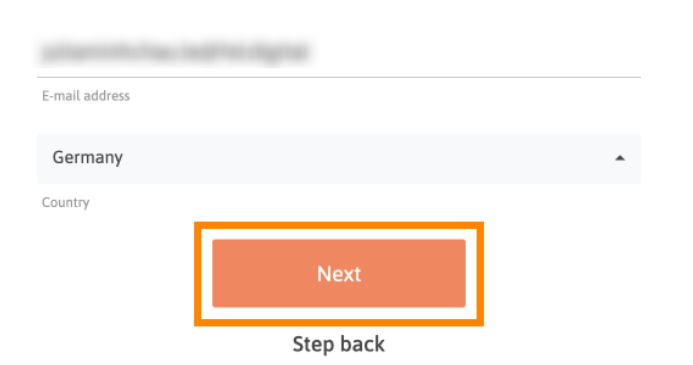

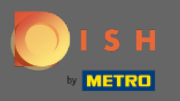

### In this step please assign a password for the account. Note: Password should be at least 8 characters.

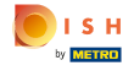

Sales ID: christian.buge@metro.de Sales Channel: MCC Salesforce Sales Merchant: METRO Deutschland GmbH Merchant name: METRO Deutschland GmbH Agency name: MCCDE Our solutions ▼ Addons ▼ Pricing Resources ▼

Check User

If you are already a user, click here

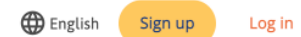

SIGN UP
Please enter a password you would like to use with your account. Password
should be at least 8 characters.
Password
Password
Confirm password
Confirm password
Next

Step back

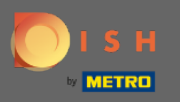

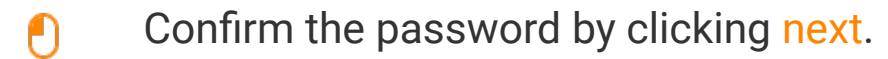

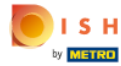

Sales ID: christian.buge@metro.de Sales Channel: MCC Salesforce Sales Merchant: METRO Deutschland GmbH Merchant name: METRO Deutschland GmbH Agency name: MCCDE Our solutions ▼ Addons ▼ Pricing Resources ▼

Check User

If you are already a user, click here

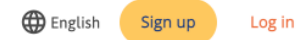

#### SIGN UP

### Please enter a password you would like to use with your account. Password should be at least 8 characters.

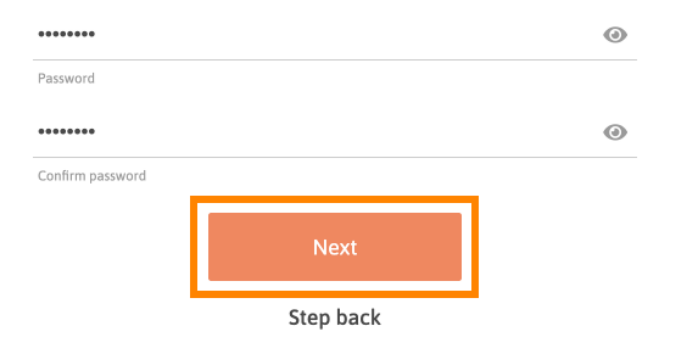

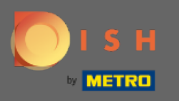

Now choose one of the given answers which applies to the account.

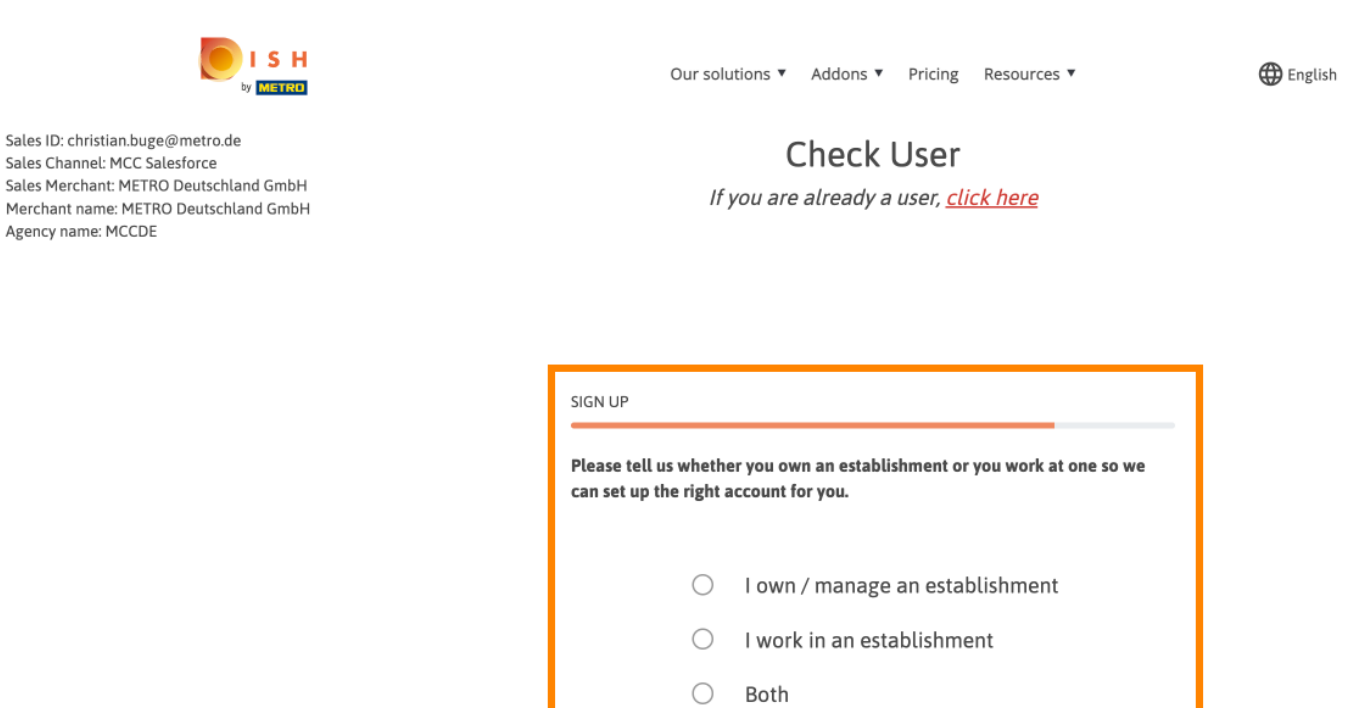

Step back

Sign up

Log in

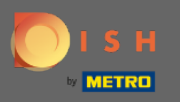

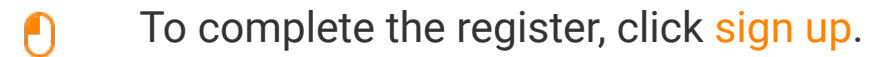

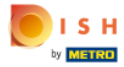

Sales ID: christian.buge@metro.de Sales Channel: MCC Salesforce Sales Merchant: METRO Deutschland GmbH Merchant name: METRO Deutschland GmbH Agency name: MCCDE Our solutions ▼ Addons ▼ Pricing Resources ▼

Check User

If you are already a user, click here

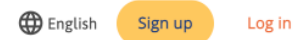

SIGN UP

Please tell us whether you own an establishment or you work at one so we can set up the right account for you.

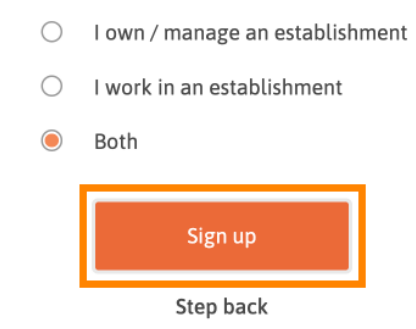

© 2022 Hospitality Digital GmbH

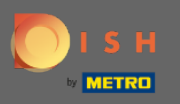

Now you will be redirected to the dashboard where you can choose between different packages. Select DISH Starter for the basic packages.

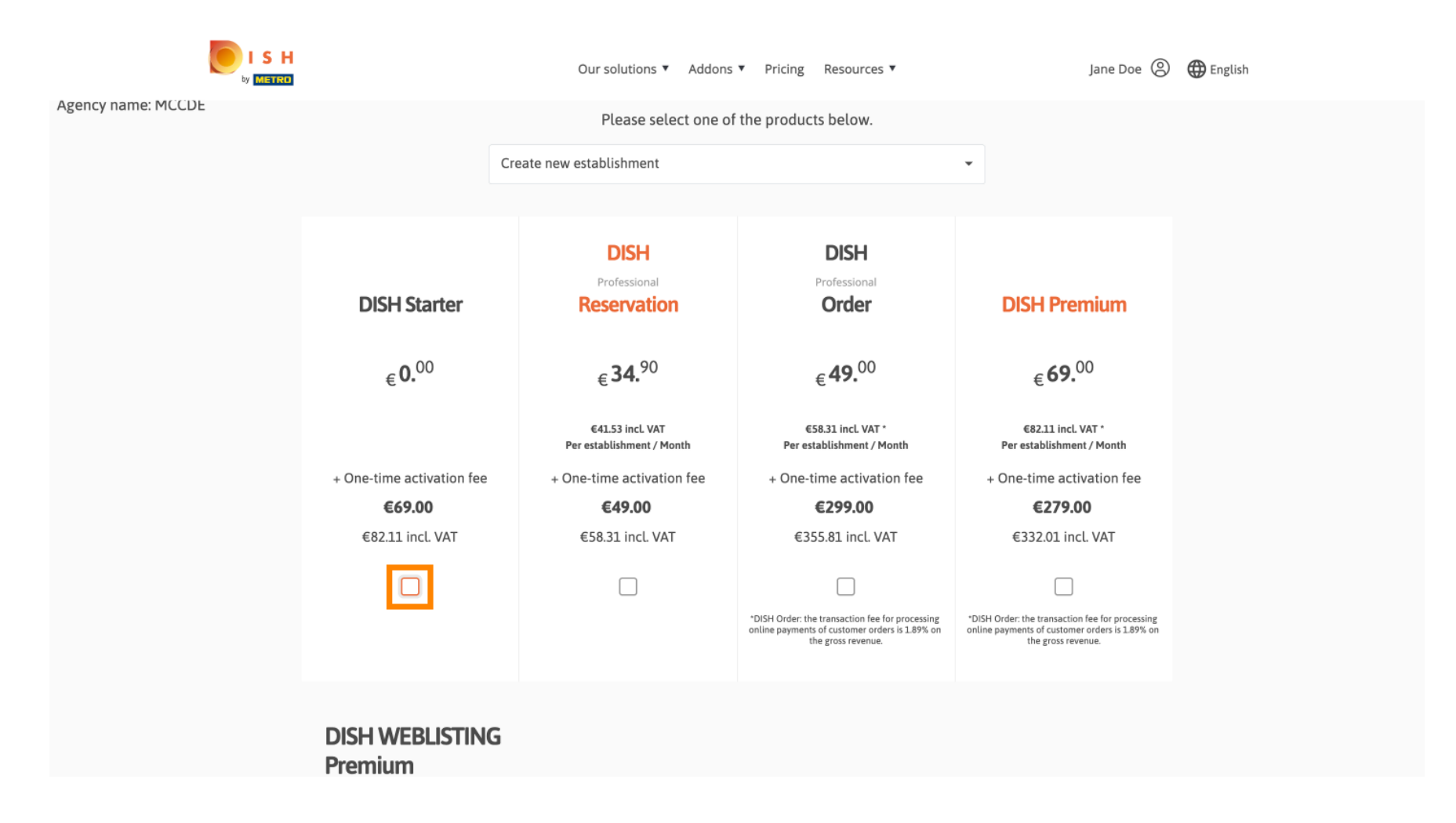

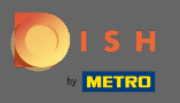

## Continue the process by clicking order now.

|                                                                                                    | Our solutions ▼ Addons ▼ Pricing Resources ▼ | Jane Doe 🙁 🌐 English |
|----------------------------------------------------------------------------------------------------|----------------------------------------------|----------------------|
|                                                                                                    |                                              |                      |
| DISH MENUKIT                                                                                                 |                                              |                      |
| Calculation for 1 Porton<br>Buce Press 943<br>9.000 998<br>Wet subs prices 0.05 C<br>Contribution Margin 205 | free ✓                                       |                      |
|                                                                                                    |                                              |                      |

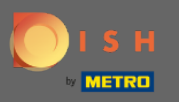

0

In this step you will add the customers establishment to the account. Now enter the metro customer number and the VAT number.

|                                                                                                    | Our solutions ▼ Addons ▼ Pricing Resources ▼                                                                                                    | Jane Doe 🛞 |
|----------------------------------------------------------------------------------------------------|----------------------------------------------------------------------------------------------------|------------|
| Sales ID: christian.buge@metro.de<br>Sales Channel: MCC Salesforce<br>Sales Merchant: MCCDE<br>Agency name: MCCDE<br>Merchant name: MCCDE | ×                                                                                                    |            |
|                                                                                                    | Create Establishment Please add your METRO card and VAT details Metro customer number*                                                                                                    |            |
|                                                                                                    | Metro customer number<br>We'll forward the status of your DISH-membership and the tools you use<br>to the METRO organization at your place of business for METRO to<br>contact you and help you with the tools. You can withdraw your consent<br>at any time with future effect. Read more about how we process your<br>data and how to withdraw your consent in our Data Protection Notice<br>VAT number (Optional) |            |
|                                                                                                    | DE VAT number (Optional)                                                                                                    |            |

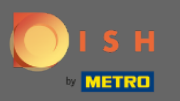

Please enter here the name of the establishment as well as the typ and the country. To continue click next.

|                                                                                                    | Our solutions ▼ Addons ▼ Pricing Resources ▼ | Jane Doe     |
|----------------------------------------------------------------------------------------------------|----------------------------------------------|--------------|
| Sales ID: christian.buge metro.de<br>Sales Alexanei: MCC Balesforce<br>Agency ame: MCCDE<br>Merchant name: MCCDE | Our solutions * Addons * Pricing Resources * | Jane Doe (2) |
|                                                                                                    |                                              |              |

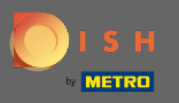

Here you can enter more company details as the company name, street address and country. Click next to proceed.

|                                                                                                    | Our solutions V                          | Addons ▼ Pricing Resources ▼ | Jane Doe |
|----------------------------------------------------------------------------------------------------|------------------------------------------|------------------------------|----------|
| Sales ID: christian.buge@metro.de<br>Sales Channel: MCC Salesforce<br>Sales Merchant: MCCDE<br>Agency name: MCCDE<br>Merchant name: MCCDE |                                          | ×                            |          |
|                                                                                                    | Company<br>Please tell us more about the | Details                      |          |
|                                                                                                    | Where do the bills go?<br>Company name*  |                              |          |
|                                                                                                    | Enter your company name                  |                              |          |
|                                                                                                    | Street name*                             |                              |          |
|                                                                                                    | Enter street name                        |                              |          |
|                                                                                                    | Additional                               |                              |          |
|                                                                                                    | Enter additional address inform          | nation                       |          |
|                                                                                                    | Postal code*                             | City*                        |          |
|                                                                                                    | Enter postal code                        | Enter city                   |          |
|                                                                                                    | Country*                                 |                              |          |
|                                                                                                    | Germany                                  | $\checkmark$                 |          |
|                                                                                                    |                                          | Step back Next               |          |

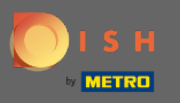

• You will get an overview of the establishment details. Click add establishment to confirm your given information.

|                                                                                                    | Our solutions ▼ Addons ▼ Pricing Resources ▼ | Jane Doe |
|----------------------------------------------------------------------------------------------------|----------------------------------------------|----------|
| Sales ID: christian.buge@metro.de<br>Sales Channel: MCC Salesforce<br>Sales Merchant: MCCDE<br>Agency name: MCCDE<br>Merchant name: MCCDE | ×                                            |          |
|                                                                                                    | Establishment Details                        |          |
|                                                                                                    | Please tell us more about Joe Restaurant     |          |
|                                                                                                    | Joe Restaurant                               |          |
|                                                                                                    | Same as Company                              |          |
|                                                                                                    | Street name*                                 |          |
|                                                                                                    | Metro Street 1                               |          |
|                                                                                                    | Additional                                   |          |
|                                                                                                    | Postal code* City*                           |          |
|                                                                                                    | 12345 Berlin                                 |          |
|                                                                                                    | Country*                                     |          |
|                                                                                                    | Germany ~                                    |          |
|                                                                                                    | Step back Add Establishment                  |          |
|                                                                                                    |                                              |          |

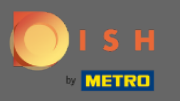

#### You will get a summary. Confirm the terms and condition. 0

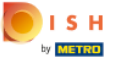

Our solutions 
Addons 
Pricing Resources

Jane Doe 🛞

#### Summary

Please review your order before placing your purchase.

| Name                                                                                      | VAT %  | Setup<br>fee     | Monthly<br>price |   |
|-------------------------------------------------------------------------------------------|--------|------------------|------------------|---|
| DISH Starter<br><sup>Plan</sup><br>VAT rate / amount                                      | 19.00% | €69.00<br>€13.11 | €0.00<br>€0.00   | Û |
| DISH MENUKIT<br>Increase the contribution margin of your<br>recipes.<br>VAT rate / amount | 19.00% | €0.00<br>€0.00   | €0.00<br>€0.00   | Û |
| ☐Add a promo code                                                                         |        |                  |                  |   |
| Net subtotal                                                                              |        | €69.00           | €0.00            |   |
| VAT rate / amount                                                                         | 19.00% | €13.11           | €0.00            |   |
| Total amount                                                                              |        | €82.11           | €0.00*           |   |
| Amount for initial payment                                                                |        | €82.             | 11               |   |

\* The first billing of the monthly fee, takes place at the beginning of the next month after the contract conclusion.

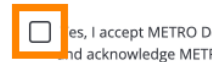

es, I accept METRO Deutschland GmbH Terms and Conditions nd acknowledge METRO Deutschland GmbH Privacy Policy.\*

Buy now

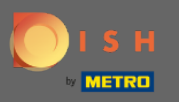

To purchase DISH Starter, click buy now.

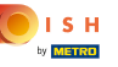

Our solutions 
Addons 
Pricing Resources

Jane Doe 🙁

#### Summary

Please review your order before placing your purchase.

| Name                                                                | VAT %  | Setup<br>fee | Monthly<br>price |   |
|---------------------------------------------------------------------|--------|--------------|------------------|---|
| DISH Starter                                                        |        | €69.00       | €0.00            | ⑪ |
| Plan<br>VAT rate / amount                                           | 19.00% | €13.11       | €0.00            |   |
| DISH MENUKIT<br>Increase the contribution margin of your<br>recipes |        | €0.00        | €0.00            | 峃 |
| VAT rate / amount                                                   | 19.00% | €0.00        | €0.00            |   |
| ☐Add a promo code                                                   |        |              |                  |   |
| Net subtotal                                                        |        | €69.00       | €0.00            |   |
| VAT rate / amount                                                   | 19.00% | €13.11       | €0.00            |   |
| Total amount                                                        |        | €82.11       | €0.00*           |   |
| Amount for initial payment                                          |        | €82.1        | 1                |   |

\* The first billing of the monthly fee, takes place at the beginning of the next month after the contract conclusion.

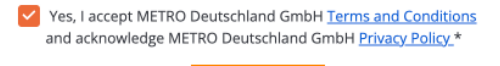

Buy now

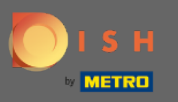

0

Now click the preferred payment methods.

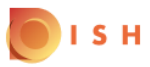

# **PAYMENT SETUP**

#### **Subscription Details**

Please check the displayed amounts and proceed to payment details in order to process your payment on a monthly basis.

#### **Payment Details**

| Order Amount  | EUR 69    |
|---------------|-----------|
| VAT           | EUR 13.11 |
| Amount to Pay | EUR 82.11 |

#### **Payment Methods**

Please select preferred payment method.

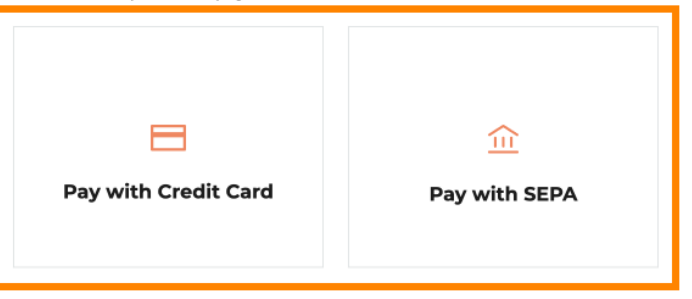

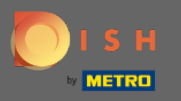

### Enter the required data and click on submit. The first onboarding process is now finished.

| VAT                                                                                                    | EUR 13.11             |  |  |
|----------------------------------------------------------------------------------------------------|-----------------------|--|--|
| Amount to Pay                                                                                                    | EUR 82.11             |  |  |
| <b>III</b> Payment with SEPA                                                                                                    | Change Payment Method |  |  |
| First name                                                                                                    | Last name             |  |  |
| Jane                                                                                                    | Doe                   |  |  |
| IBAN                                                                                                    |                       |  |  |
| DE12 1234 1234 1234 1234                                                                                                    |                       |  |  |
| Bank international code         I accept the conditions listed below and hereby grant a SEPA direct debit mandate.                                                                                                    |                       |  |  |
| I authorize METRO Cash & Carry Deutschland GmbH (referred to as Metro) to collect<br>payments from my account by direct debit. At the same time, I instruct my bank to<br>redeem the direct debits drawn from METRO on my account.                          |                       |  |  |
| Partner of Lemon Way, a payment institution approved by the ACPR in France on 24 December 2012 under the number 16568. On your bank account statement, you will see the words "Lemon Way" in the details of your debit or credit card Payment Transactions. |                       |  |  |
| Su                                                                                                    | bmit                  |  |  |